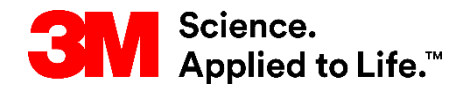

#### SAPトレーニング 計画から予測まで

# FTS358: サプ*ライヤー* SMI 補充指図プロセス

外部ユーザートレーニング バージョン:19-06 最終更新日:2019年6月3日

@3M 2019.All Rights Reserved.3M Confidential.

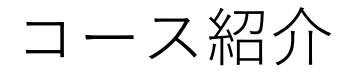

このコースでは、サプライヤー主導型在庫管理(SMI)プロセスにおけるサプ ライヤーの役割について説明します。このドキュメントでは、ハイブリッド SMIソリューション(ZSMI)用サプライ・ネットワーク・コラボレーション (SNC)を活用して、サプライヤーがアラートを使用して例外管理を行い、計 画入庫を提案し、補充指図(RO)を開始する方法について説明します。

このコースにより、以下のことを習得します。

- SMIプロセスを説明する。
- SCNでアラートを使用して例外を管理する。
- ROを処理する。

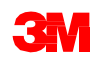

#### SNCでのSMIコラボレーション

SMIにより、サプライヤーは自身の知識と能力を活かして、計画し実行することができます。

サプライヤーはSNCにログインして3Mの在庫レベルを確認することで、以下のことを行うことができます。

- 予想される需要を確認する。
- 計画入庫を提案する。
- アラートに対応する。
- ROを作成する。

3 Mサプライヤーは、このコースで説明する処理により、補充プロセスを開始します。SNCでROが発行されると、サプライヤーは自社のeコマースツールで注文情報を受け取り、発行されたROを実行し、事前出荷通知(ASN) を作成します。

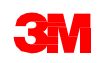

#### SNCでのSMIコラボレーション (つづき)

SNCでのSMIコラボレーションのワークフローは、4つのステップで構成されま す。3Mサプライヤーは次のように実行します。

- 1. 毎日ログインし、アラートを確認し対応する。
- 2. 在庫と需要を確認する。
- 3. 計画入庫を提案する。
- 4. ROを作成し発行する。

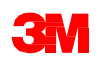

SMIコラボレーションのワークフロー

以下の図は3Mとサプライヤー間のワークフローを示しています。

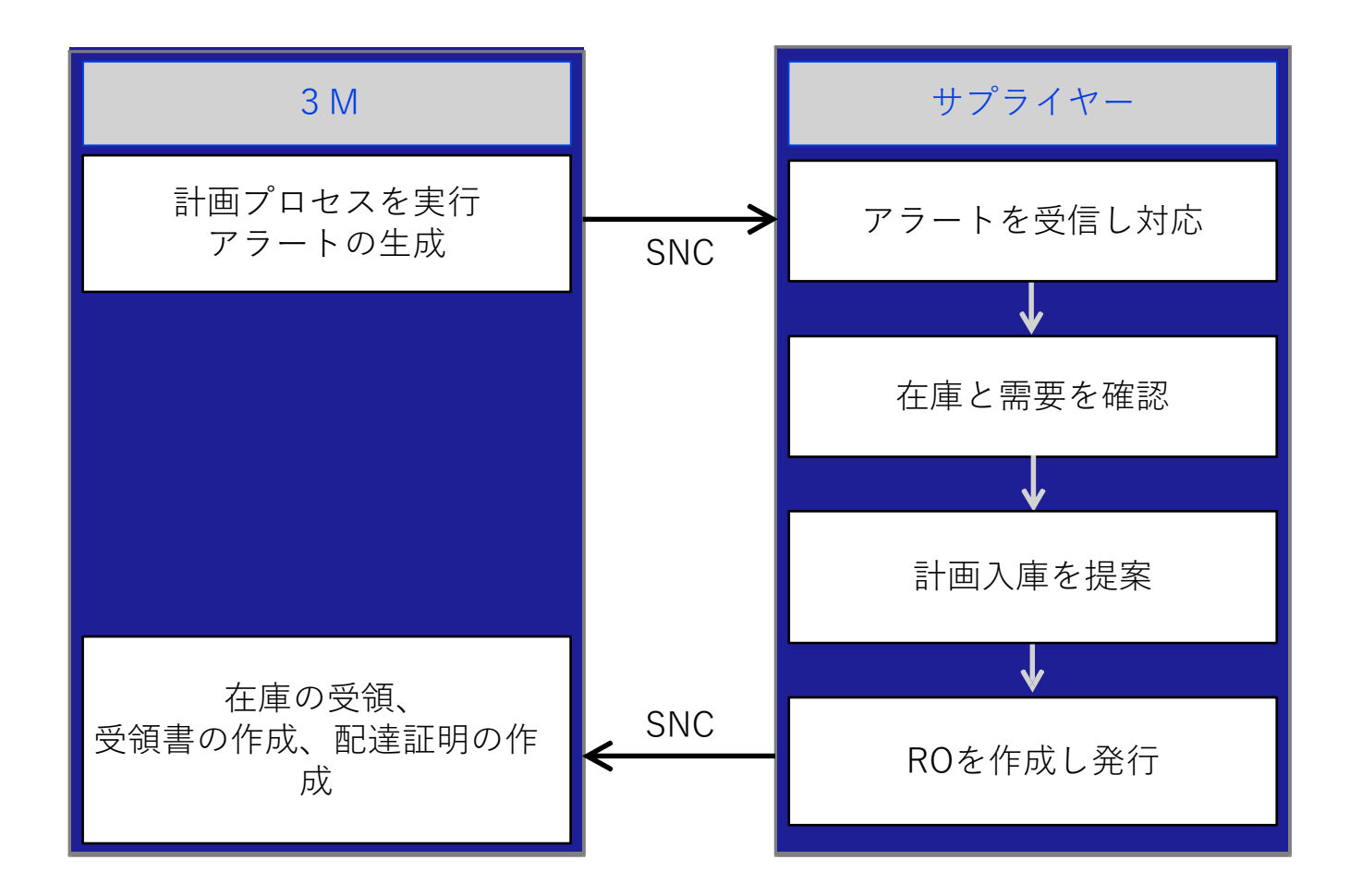

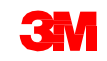

#### 3Mサプライヤーによるアラート管理の概要

アラート通知プロセスは次のように実行されます。

- サプライヤーは、アラート を受信するために、SNCで アラート通知プロファイル を作成します。
- アラート通知プロファイル の設定に従って、アラート がEメールで送信されます。
- 3. 以下の状況が発生すると、3 Mサプライヤーはアラートを 受信します。
  - 在庫切れ
  - 最小在庫を下回る
  - 最大在庫を上回る
- サプライヤーは、Eメールアラートを 受信したなら、以下のことを行います。
  - SNCヘログインする。
  - アラートモニターにアクセスする。
  - アラートを表示する。

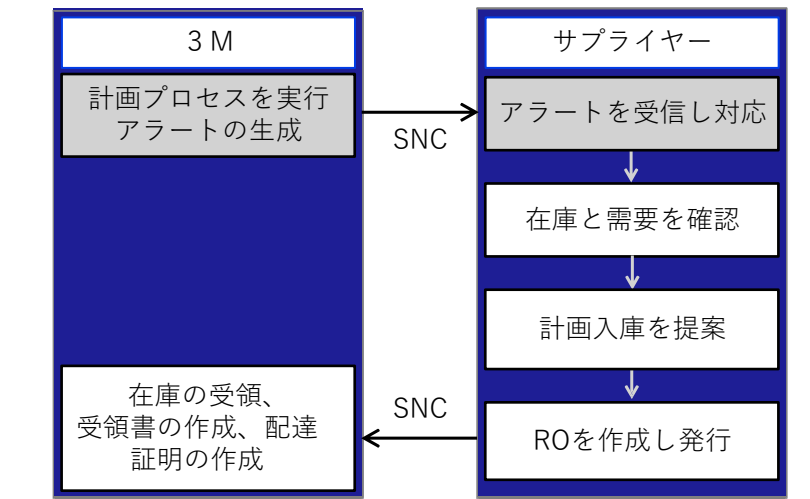

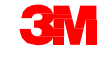

#### 3Mサプライヤーによるアラート管理の概要 (つづき)

サプライヤーは、例外管理を行う場合、アラートメッセージの種類に よる違いを理解しておく必要があります。

- 予測在庫アラートは、不足の可能性について、最も早くから事前通知します。
- リードタイムアラートは、不足の可能性についてある程度前に事前通知します。
- ■手持ち在庫アラートは、最小在庫を下回っている、または在庫切れなど、 早急な対応が必要な状態を警告します。

SNCの[アラートモニター]ウィンドウにアラートが表示されたら、サプライ ヤーはアラートを承認し、これから必要な対応を実行する予定であることを 3Mに対して示します。

次のスライドでは、サプライヤーと3Mが使用する9種類のSMIアラートについて説明します。

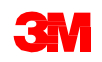

| 説明                           | アラート<br>番号 | 機能                                             |
|------------------------------|------------|------------------------------------------------|
| 在庫なし - 予測在庫                  | 0013       | 在庫なし - 予測在庫(SMI) 予測在庫がゼロか、またはゼロ以下<br>です。       |
| 最大在庫レベル超過 - 予測在庫<br>(SMI)    | 0012       | 予測在庫が最大在庫レベルを超過しています。                          |
| 最小在庫レベル未満 - 予測在庫<br>(SMI)    | 0011       | 最小在庫レベル未満 - 予測在庫(SMI)予測在庫が最小在庫レベ<br>ルを下回っています。 |
| 在庫なし - リードタイム内(SMI)          | 7023       | 予測在庫がリードタイム内でゼロか、またはゼロ以下です。                    |
| 最大在庫レベル超過 - リードタイム内<br>(SMI) | 7022       | 予測在庫がリードタイム内の最大在庫レベルを超過しています。                  |
| 最小在庫レベル未満 - リードタイム内<br>(SMI) | 7021       | 予測在庫がリードタイム内の最小在庫レベルを下回っています                   |
| 在庫なし - 手持ち在庫(SMI)            | 7043       | 実際の手持ち在庫がゼロです。                                 |
| 最大在庫レベル超過 - 手持ち在庫<br>(SMI)   | 7042       | 実際の手持ち在庫が最大在庫レベルを超過しています。                      |
| 最小在庫レベル未満 - 手持ち在庫<br>(SMI)   | 7041       | 実際の手持ち在庫が最小在庫レベルを下回っています。                      |
| 補充指図コラボレーションの検証中に<br>例外      | 7122       | SAP SNCがエラーまたは不正なデータを検知しました。                   |

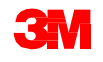

#### 3 MサプライヤーによるSAP SNCへのログイン

#### SAP SNCへのログインは以下のように行います。

- サポート対象のブラウザアプリを起動し、[3 Mサプライヤーダイレクト] のグローバルランディングページにアクセスします。 <u>https://www.3m.com/3M/en\_US/suppliers-direct/global-landing/</u>
- 2. リストから地域を選択します。米国の場合は、下記のリンクをクリックします。 https://www.3m.com/3M/on\_US/suppliers\_direct/

https://www.3m.com/3M/en\_US/suppliers-direct/

|                                                                                                    | rect                                                                                         |                                                                                                    |                                                                                                    |
|----------------------------------------------------------------------------------------------------|----------------------------------------------------------------------------------------------|----------------------------------------------------------------------------------------------------|----------------------------------------------------------------------------------------------------|
| Select Your Loc                                                                                           | ation                                                                                        |                                                                                                    |                                                                                                    |
| /e invite you to browse the globa<br>heir business. This site provides a<br>urchase order origin country. | I 3M Supplier Direct website, created to pro<br>ccess to an assortment of materials and tool | vide a single point of entry for our valued 3M supp<br>s we hope you'll find useful and informative. We rea | liers, as well as potential suppliers seeking to exp<br>commend you make your selection based on the |
| 9 m.                                                                                                    | Sec.                                                                                         |                                                                                                    |                                                                                                    |
| mericas                                                                                                   | Europe                                                                                       | Middle East & Africa                                                                                        | Asia & Pacific                                                                                       |
| anada - English                                                                                           | Austria - English                                                                            | Israel - English                                                                                            | Indonesia - English                                                                                  |
| anada - Français                                                                                          | Belgium - English                                                                            | Saudi Arabia - English                                                                                      | Philippines - English                                                                                |
| fexico - English                                                                                          | Czech Republic - English                                                                     |                                                                                                    | Singapore - English                                                                                  |
|                                                                                                    | Denmark - English                                                                            |                                                                                                    | Taiwan - English                                                                                     |
| anama - English                                                                                           |                                                                                              |                                                                                                    |                                                                                                    |
| anama - English<br>nited States - English                                                                 | Estonia - English                                                                            |                                                                                                    |                                                                                                    |

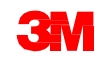

3. 選択した地域用の[3Mサプライヤーダイレクト]ホームページで、右上の[サ インイン]をクリックします。本サイト内の他のウィンドウでも、[サインイ ン/登録]が表示されている場合はクリックできます。

|                            |                              |            |                           | - aportogic    |   |
|----------------------------|------------------------------|------------|---------------------------|----------------|---|
| PRODUCTS FOR V<br>BUSINESS | PRODUCTS FOR D<br>CONSUMERS  | ABOUT US D | PARTICLES BY 3M D         | Search         | 4 |
| 3M Supplier                | Direct                       |            |                           |                |   |
| OVERVIEW D SU              | PLIERS V SUPPLIER            | ▼ PROSPECT | TIVE V RESOURCES V        | CONTACT 3M >   |   |
|                            | REQUIREMENTS                 | SUPPLIERS  |                           |                |   |
|                            |                              |            |                           |                |   |
|                            | and the second second second |            | Contraction of the second | 1981 - Andre - |   |

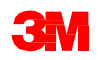

#### 4. [エンタープライズネットワークへのログイン]ウィンドウで、自分のユー ザー名とパスワードを入力し、[ログイン]をクリックします。

| Enterprise Network Login 🥹                       | 1                                                                                   |
|--------------------------------------------------|-------------------------------------------------------------------------------------|
| Username                                         | Don't Know Your Username?<br>Don't Know Your Password?<br>View Terms and Conditions |
| Password                                         | View Extranet Access Agreement<br>Change Password                                   |
| Remember my Username on this computer      LOGIN | REGISTER                                                                            |
|                                                  |                                                                                     |

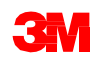

- 5. [3 Mサプライヤーダイレクト]ウィンドウの右の[クイックリンク]セク ションの下で、[3 M ERP]をクリックしてSNCにアクセスします。
- 下図の青い[3 M ERP]をクリックしたり、サプライヤーのサブトピックリストから[S2Pトランザクション]ウィンドウを開きそこからアクセスすることもできます。

| PRODUCTS FOR   PRODUCTS FOR   PRODUCTS FOR   PRODUCTS FOR   ABOUT US   ABOUT US   BUSINESS  ABOUT US   BUSINESS  ABOUT US   BUSINESS  ABOUT US  BUSINESS  ABOUT US  BUSINESS ABOUT US  BUSINESS ABOUT US  BUSINESS ABOUT US  BUSINESS ABOUT US  BUSINESS ABOUT US  BUSINESS ABOUT US  BUSINESS ABOUT US  BUSINESS ABOUT US  BUSINESS ABOUT US  BUSINESS ABOUT US  BUSINESS ABOUT US  BUSINESS ABOUT US  BUSINESS ABOUT | Help 🛔                          | United States > 3M Supplier Direct > Suppliers > Source to Pay Transactions  3M Supplier Direct  OVERVIEW (> SUPPLIERS = SUPPLIER = PROSPECTIVE                            |
|----------------------------------------------------------------------------------------------------|---------------------------------|----------------------------------------------------------------------------------------------------|
| Source To Pay Transactions Charge Supplier Direct Location                                                                                                    | Quick Links                     | Source to Pay Transactions         Supplier Di           Transacting electronical<br>Acknowledgement (PO/         Shipping & Transportation         3M. The<br>The ability |
| Registered Supplier                                                                                                    | Ariba<br>3M EBP<br>EBP Training |                                                                                                    |
| Sourcing Enterprise Resource Planning<br>Click the ERP Training buttors to access your required ERP<br>training for 3MY ERP systems for Suppliers. Click the 3M ERP<br>buttors to access the system after training is completed.<br>Depending on your access, the 3M ERP system will allow you to<br>isquire on involves and payment information, and/or submit<br>purchase order acknowledgements (POAd), advanced align<br>motione (ASHs) or involves.                                                                                                    | Request Additional Access       |                                                                                                    |

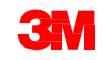

- 7. 新しいウィンドウにSNCポータルが表示されます。
- 8. [サプライヤー]タブの次のレベルの[サプライネットワークコラボレーション]タブに、デフォルトの[アラートモニター]ウィンドウが表示されます。

| M                                                                      |                   |          |             |                 |                      |
|------------------------------------------------------------------------|-------------------|----------|-------------|-----------------|----------------------|
| Back Forward , History Favorites Personalize View                      |                   |          |             |                 |                      |
| applier User Management                                                |                   |          |             |                 |                      |
| pply Network Collaboration Help Training                               |                   |          |             |                 |                      |
| Supplier > Supply Network Collaboration > Supply Network Collaboration |                   |          |             |                 |                      |
|                                                                        |                   |          |             |                 |                      |
| Alert Monitor                                                          |                   |          |             |                 |                      |
| ← 🖙 → 🗵 💥 Exceptions Demand Replenishment Delivery                     | Master Data Tools |          |             |                 |                      |
| Selection                                                              |                   |          |             |                 |                      |
| Show.* Reset 4 Go Close Selection                                      | Set Notification  |          |             |                 |                      |
| Planner A                                                              | To                |          |             |                 |                      |
| Customer:                                                              | То                |          | \$          |                 |                      |
| Supplier: 🔷 🔲                                                          | То                |          | \$          |                 |                      |
| Location: 🗇                                                            | То                | Ø        | \$          |                 |                      |
| My Location: 🗇                                                         | То                | 0        | \$          |                 |                      |
| Product: 🛇                                                             | То                |          | 0 \$        |                 |                      |
| My Product No.:                                                        | То                |          | 0 🕏         |                 |                      |
| APN Type: 🛇 🛅                                                          |                   |          | \$          |                 |                      |
| APN: 🛇                                                                 | To                |          | 0 \$        |                 |                      |
| Product Group Type: 🛇                                                  |                   |          | \$          |                 |                      |
| Dendust Cenus: A                                                       | та                |          | ~           |                 |                      |
| Statistical View                                                       |                   |          |             |                 |                      |
| Reset to Default                                                       |                   |          |             |                 |                      |
| Grouping Criteria 1: Alert Type Grouping Criteria                      | 12:               | Grouping | Criteria 3: | ▼ Display Alert | s By: Alert Priority |

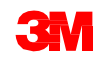

#### 3 M サプライヤーによるアラート管理

アラートを受信するために、すべてのサプライヤーはアラート通知プロファイ ルを設定する必要があります。詳しい手順については、ジョブエイド「アラー トプロファイルを設定する」を参照してください。3Mサプライヤーダイレク ト・サプライヤーラーニングアカデミーへアクセスし、下記のサプライ・ネッ トワーク・コラボレーション(SNC)のリンクをクリックします。 https://www.3m.com/3M/en\_US/suppliers-direct/resources/supplierlearning-academy/snc-training/

[アラートモニター]ウィンドウには、 3つのセクションが表示されます。

- 1. 選択
- 2. 統計ビュー
- 3. 詳細なアラートサマリー

| Planner I<br>Customer I<br>Succilier                                                                                                    |                                                                                       |                                                    | To 0                                       | 0                                     |                                         |       |
|----------------------------------------------------------------------------------------------------|---------------------------------------------------------------------------------------|----------------------------------------------------|--------------------------------------------|---------------------------------------|-----------------------------------------|-------|
| Location                                                                                                    | <b>6001</b>                                                                           | Í.                                                 | Te                                         | 1                                     | 1                                       |       |
| Batchcal View                                                                                                    |                                                                                       |                                                    |                                            |                                       |                                         |       |
| Reset to Default                                                                                                    |                                                                                       |                                                    |                                            |                                       |                                         |       |
| Prouping Grants 1: Alam Type 3                                                                                                    | angi 🔹 disuaing Draw                                                                  | +2                                                 | •]0                                        | Long Crava                            |                                         |       |
|                                                                                                    |                                                                                       |                                                    |                                            |                                       |                                         |       |
| Fert Vasion Espet 4                                                                                                    |                                                                                       |                                                    |                                            |                                       | 1                                       |       |
| Pert Vasion Bapat a                                                                                                    |                                                                                       |                                                    | -                                          | Madum.                                | Low                                     |       |
| Alex Type Long:<br>New Yanter - Projected Total                                                                                                    |                                                                                       |                                                    | - mar.<br>0                                | Naturi<br>1                           | Low<br>0                                |       |
| Pert Venion Expert a<br>Aler Type Lang)<br>Area Mar Propert Data<br>Referance History - Product<br>Display St. Print A                                                               | t 1100000173 ( Scheduling /<br>cimceledoe    Reject    Cor                            | Agreement 55001<br>Noare Refeases                  | o<br>0<br>000056 Berry 10                  | Ship-To Lo                            | cation : 6001                           | R Lis |
| Pers Venion Exper a<br>Net Type Lang(<br>and Mar Project State<br>Release History - Product<br>Display SL, Print A<br>View (Standard View)                                           | t 1100000173 ( Schwduling J<br>Ginouledge Reject Cor<br>W Plant Venion                | kgreement 55001<br>ngare Kelesser<br>Expos 4       | o<br>0<br>000056 Bern 10<br>Notes Relat    | Ship-Te Lo                            | Low<br>3<br>cation: 6001<br>Due List R4 | R Lin |
| Pert Venion Expan a<br>Alet Type Long:<br>Alet Type Long:<br>Alete Max - Project Diss<br>Releases History - Product<br>Display SL. Print A<br>View [Standard View]<br>SA Release No. | a 1100000173 ( Schwebuling /<br>dinoeledge Reject Cor<br>Plint Venion<br>Rafease Date | ,<br>Igreement 55001<br>Ingare Releases<br>Expon 4 | nyn<br>o<br>000055 Rem 10  <br>Notes Relat | Uselum<br>1<br>Ship-To La<br>ed AS1os | Low<br>3<br>cation: 6001<br>Due List Rd | REIN  |

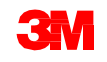

#### 3 M サプライヤーによるアラート管理の概要 (っづき)

[選択]セクションでは、カスタマーや製品などの基準値を指定し、表示するア ラートのリストを絞り込みます。

| Alert Monito        | or                                   |                   |    |
|---------------------|--------------------------------------|-------------------|----|
| ← E → E 🛞   Excep   | otions Demand Replenishment Delivery | Master Data Tools |    |
| Selection           |                                      |                   |    |
| Show:*              | Reset 4 Go Close Selection           | Set Notification  |    |
| Planner: 🔿          |                                      | To                | \$ |
| Customer.           | CORP_3M                              | To                | \$ |
| Supplier: 🛇         |                                      | То                | \$ |
| Location: 🔷         |                                      | To                | \$ |
| My Location:        |                                      | To D              | 8  |
| Product: 🛇          |                                      | To D              | \$ |
| My Product No.: 🛇   |                                      |                   | \$ |
| APN Type: 🛇         | 0                                    |                   | \$ |
| APN: 🛇              |                                      | To 0              | \$ |
| Product Group Type: |                                      |                   | \$ |
| Destant Oceans A    |                                      | T                 | ~  |

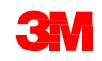

#### 3 M サプライヤーによるアラート管理の概要 (つづき)

[統計ビュー]では、[選択]セクションで指定した基準値に合ったすべてのアラートが、[高]、[中]、[低]のバケットに表示されます。

| Grouping Oriteria 3: |                                                                                                    | V Dis;                                                                                                    | olay Alerts By                                                                                                    | Alert Ricrity                                                                                                    |                                                                                                    |
|----------------------|----------------------------------------------------------------------------------------------------|----------------------------------------------------------------------------------------------------|----------------------------------------------------------------------------------------------------|----------------------------------------------------------------------------------------------------|----------------------------------------------------------------------------------------------------|
|                      |                                                                                                    |                                                                                                    |                                                                                                    |                                                                                                    |                                                                                                    |
| High                 | Medium                                                                                                    | Low                                                                                                    |                                                                                                    |                                                                                                    |                                                                                                    |
| 0                    | 0                                                                                                    | 3                                                                                                    |                                                                                                    |                                                                                                    |                                                                                                    |
| 0                    | 5                                                                                                    | 0                                                                                                    |                                                                                                    |                                                                                                    |                                                                                                    |
| 0                    | 2                                                                                                    | 0                                                                                                    |                                                                                                    |                                                                                                    |                                                                                                    |
| 34                   | 0                                                                                                    | 7                                                                                                    |                                                                                                    |                                                                                                    |                                                                                                    |
| 0                    | 2                                                                                                    | 0                                                                                                    |                                                                                                    |                                                                                                    |                                                                                                    |
| 0                    | 2                                                                                                    | 0                                                                                                    |                                                                                                    |                                                                                                    |                                                                                                    |
| 0                    | 0                                                                                                    | 66                                                                                                    |                                                                                                    |                                                                                                    |                                                                                                    |
| 0                    | 0                                                                                                    | 5                                                                                                    |                                                                                                    |                                                                                                    |                                                                                                    |
| 0                    | 18                                                                                                    | 0                                                                                                    |                                                                                                    |                                                                                                    |                                                                                                    |
| 0                    | 1                                                                                                    | 0                                                                                                    |                                                                                                    |                                                                                                    |                                                                                                    |
|                      | Grouping Oriteria 3     High     0     0     34     0     0     0     0     0     0     0     0     0     0     0     0     0     0     0     0     0     0     0     0     0     0     0     0     0     0     0     0 | Image: Crowing Oriteria 3           High         Medium           0         0           0         5           0         2           34         0           0         2           34         0           0         2           0         2           0         0           0         18           0         1 | High         Nedum         Low           0         0         3           0         5         0           34         0         7           0         2         0           34         0         7           0         2         0           0         0         86           0         18         0 | High       Medium       Low       *         High       Medium       Low       *         0       0       3       *         0       0       3       *         0       2       0       *         34       0       7       *         0       2       0       *         0       2       0       *         0       2       0       *         0       18       0       * | High       Medium       Low         0       0       3         0       5       0         0       2       0         34       0       7         0       2       0         0       2       0         0       2       0         0       1       0 |

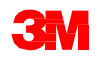

#### 3Mサプライヤーによるアラート管理の概要 (つづき)

[詳細なアラートサマリー]には、すべてのアラートが選択したアラートバケットに表示されます。サプライヤーはここで、アラートタイプ、作成日時、出荷元パートナー、出荷先パートナー、承認済みか否か、メモの有無などのアラート詳細を確認できます。

サプライヤーは承認とメモを追加したり、アラートを削除することができます。 さらに、問題の原因を特定するために、アラート詳細を例外タイプ別に表示す ることができます。

| Sea mea   | a Adverte    | ten Date | In start Show fact/hadison History Notes                |              |           |              |             |             |                |                       |             |                     |                     |         |
|-----------|--------------|----------|---------------------------------------------------------|--------------|-----------|--------------|-------------|-------------|----------------|-----------------------|-------------|---------------------|---------------------|---------|
| landard V | ire( •       | Pres Vi  | Export #                                                |              |           |              |             |             |                |                       |             |                     | 10                  | e litte |
| runber    | Loostion No. | Product  | Alet Type                                               | Partner From | Patter To | Release Type | SA Number   | SA Item No. | SA Relator No. | Ralaza Ovation Data   | Adrovietget | Deaton Date / Time  | Last Dranged        | Notes.  |
| 302       | 9951         |          | Exception in Vetidation of Scheduling Agreement Release | 10062050     | COMP_3M   | rct          | 1000000010  | 00010       | 2              | 01.02.2013 12:00:00   | 4           | 01 52 2915 10 24 39 | 01.02.2013 10.24 38 | N       |
| 384       | 1001         |          | Exception in Validation of Echeduling Agreement Release | 10000050     | CORP_3M   | FCT          | 600000358   | 88810       | 2              | 01 82 2013 12 00 00 1 |             | 01.82.2913 10:24:39 | 81/02/2013 10:24:39 | N       |
| 383       | 8991         |          | Exception in Validation of Scheduling Agreement Release | 10003050     | CORP_3M   | ret          | 5000000000  | 00010       | 2              | 01.02.2013 12.00.00   | 4)          | 01 82 2813 10 24 39 | 01.02.2013 10.24 38 | N       |
| 362       | 5001         |          | Exception in Validation of Scheduling Agreement Release | 10002050     | CORP_SM   | FCT          | 5500000550  | 60010       | 2              | 61.02.2013 12:00:08   | 6)          | 01.02.2010 10.24.38 | 01 02 2013 10 24 39 | N       |
| 358       | 6051         |          | Exception in Validation of Scheduling Agreement Release | 10000010     | CORP_388  | FCT          | 6000000000  | 00010       | 2              | 01.82.2013 12.00.00   | N           | 01 82 2813 10 24 38 | 11.02.2013 10.24.38 | Ν.      |
| 359       | 9901         |          | Exception in Validation of Bohaduling Agreement Release | 10002650     | COMP_3M   | FCT .        | 5500030252  | 00010       | 2              | 01.82.2013 12:00:00   | N           | 01822013102438      | 11 02 2015 10 24 38 | N       |
| 362       | 1001         |          | Exception in Validation of Scheduling Agreement Relates | 10002650     | CO#P_3M   | FCT.         | 5600000352  | 00010       | 2              | 01.82.2013 12:00:03   | N.C.        | 01.82.2013 10.24 38 | 91.02.2013 10.24.38 | N       |
| 300       | 8001         |          | Doepton in Velideton of Scheduling Agreement Release    | 10002000     | 0089-386  | PCT .        | 5500000555  | 00010       | 2              | 01.82.2013 12:00:00 1 | N           | 01.02.2013 10.24 38 | 11.02.2013 10:24.38 | N       |
| 387       | 9001         |          | Exception in Velidetion of Scheduling Agreement Release | 10002590     | COMP_3M   | FCT          | 11000000010 | 00010       | 2              | 01.02.2013 12:00:00   | N           | 01.02.3013 10.24 38 | 1.02.2013 10:24.38  | N       |
| 308       | 1001         |          | Exception in Validation of Scheduling Agreement Release | 10002050     | CORP_3M   | FCT.         | 1000000000  | 00010       | 2              | 01 02 2013 12 00:00 1 | N           | 01.02.2013 10.24 38 | 01.02.2013 10.24.38 | 74      |

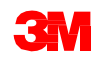

#### 3Mサプライヤーによるアラート管理の概要 (つづき)

アラート詳細を表示するには、アラートの行頭をクリックしてアラートを選択 します。アラート詳細が下に表示されます。サプライヤーは詳細の内容を確認 し、訂正し、アラートを消すことができます。

|                                                                                               |                                                                                                    | et d Oo Close Selectio                                                      |                                                  |   |
|-----------------------------------------------------------------------------------------------|----------------------------------------------------------------------------------------------------|-----------------------------------------------------------------------------|--------------------------------------------------|---|
| Scheduling Agreement No.                                                                      |                                                                                                    | C)                                                                          |                                                  |   |
| Product                                                                                       | 1100000173                                                                                                    | 0                                                                           |                                                  |   |
| Customer Location:                                                                            | e001                                                                                                    | (T)                                                                         |                                                  |   |
| SA Item No.:                                                                                  | 10                                                                                                    |                                                                             |                                                  |   |
| My Product No :                                                                               | ♦                                                                                                    | (T)                                                                         |                                                  |   |
| My Customer Location No.:                                                                     | Image: Contract of the second second seco | O.                                                                          |                                                  |   |
| Release Type:                                                                                 | FCT P                                                                                                    |                                                                             |                                                  |   |
| APN                                                                                           | ۸                                                                                                    | CT.                                                                         |                                                  |   |
| APN Type:                                                                                     |                                                                                                    |                                                                             |                                                  |   |
| No. of Recent Releases Disp                                                                   | slayed:                                                                                                    |                                                                             |                                                  |   |
| Relsase Date:                                                                                 | 0 0                                                                                                    |                                                                             |                                                  |   |
|                                                                                               |                                                                                                    |                                                                             |                                                  |   |
| Release History - Product 1<br>Display SL Print Ack                                           | 100000173 ( Scheduling Agreen<br>nowledge ) [ Reject ] [ Compare                                                                                                    | nent 5500000056 item 10 ) 1<br>Releases   Notes   Relate                    | thip To Location : 6001<br>EASNs Ove List R:R Li | - |
| Nelease History - Product 1<br>Display SL Print Ack                                           | nowledge Reject Compare<br>Print Version Expo                                                                                                    | nent 550000055 item 10 ) 1<br>Releases Nictes Relate                        | Hip-To Location : 6001<br>5 ASNs Due List R.R.L  |   |
| Release History - Product 1<br>Display SL Print Ack<br>View (Standard View)<br>SA Release No. | 100000173 ( Scheduling Agreen<br>noviedge Reject Compare<br>Print Version Expo<br>Release Date                                                                                                    | nent 550000056 item 10 ) 1<br>Releases Notes Ralate<br>14<br>Cumulative Oty | Unit Release Horize                              | - |

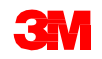

## 3 Mサプライヤーによる在庫と需要のプロセス

サプライヤーは、在庫と需要の情 報を以下のウィンドウで確認でき ます。

- [最小/最大補充概要]は、すべてのアイテムのためのダッシュボードです。例外管理により詳細の確認や対応が必要とされたアイテムを、色分けで識別できるように表示します。
- [最小/最大補充詳細]は、手持ち在庫を含むアイテムを表示し、予測在庫が最小在庫以下になった場合や在庫切れの場合に色分けしたフラグで示します。

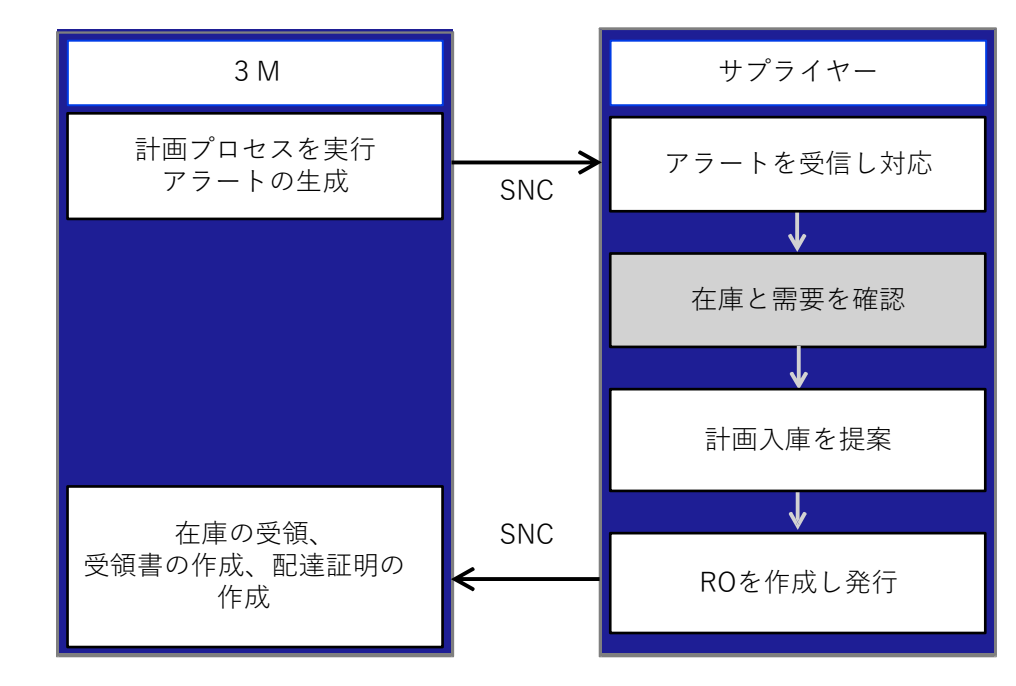

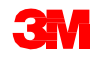

# 3 Mサプライヤーによる在庫と需要のプロセス (つづき)

1. [補充]メニューから、[最小/最大補充モニター]を選択し、[最小/最大補充概 要]をクリックします。

| Alert Moni          | itor           |                                               |                                                  |                                   |      |   |
|---------------------|----------------|-----------------------------------------------|--------------------------------------------------|-----------------------------------|------|---|
|                     | xceptio        | ns Demand Replenishment                       | Delivery Master Data                             | Tools                             |      |   |
| Selection           | SMI N<br>Min/M | Nonitor                                       | Min/Max Replenishment                            | Overview                          |      |   |
| Show:*              | Respo<br>Reple | onsive Replenishment Monitor   nishment Order | Min/Max Replenishment<br>Min/Max Replenishment   | Details<br>Details - Product ∀iew |      |   |
| Planner.            | 0              | 0                                             | Time Buckets Profiles<br>Min/Max Monitor Setting | 8                                 | \$   |   |
| Customer:           | •              |                                               | То                                               | 0                                 | \$   | 6 |
| Supplier:           | < □            | 6                                             | То                                               | 0                                 | \$   |   |
| Location:           | 0              | 0                                             | To                                               | 0                                 | \$   |   |
| My Location:        | 0              | 0                                             | То                                               | 0                                 | \$   |   |
| Product             | 0              |                                               | 🗂 To                                             |                                   | 0 \$ |   |
| My Product No.:     | 0              |                                               | To To                                            |                                   | 0 \$ | 5 |
| APN Type:           | 0              | 0                                             |                                                  |                                   | \$   | 8 |
| APN:                | < □            |                                               | То                                               |                                   | 0 🕏  | 8 |
| Product Group Type: | 0              | 0                                             |                                                  |                                   | \$   |   |
| Draduat Craus       | A F            |                                               | To                                               |                                   | ~    |   |

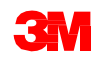

#### 3 M サプライヤーによる在庫と需要のプロセス (っづき)

2. [最小/最大補充概要]ウィンドウが表示されます。[クイック基準設定を非表示]のトグルボタンをクリックし、選択基準を入力するためのフィールドを 表示させます。

| Min/Max Replen                                      | ishm        | ent Overvie           | w     |                |                      |     |     |     |     |     |     |       |     |             | Supply<br>Log Off |
|-----------------------------------------------------|-------------|-----------------------|-------|----------------|----------------------|-----|-----|-----|-----|-----|-----|-------|-----|-------------|-------------------|
| ⇐률➡등 🛞   Exceptions D                               | emand 🕴     | Replenishment Deliver | y Mas | ter Data Tools |                      |     |     |     |     |     |     |       |     |             |                   |
| Active Queries                                      |             |                       |       |                |                      |     |     |     |     |     |     |       |     |             |                   |
| Navigation Results Navigation from                  | n Quick Vie | ew (0)                |       |                |                      |     |     |     |     |     |     |       |     |             |                   |
| Navigation Results - Navigation fr                  | om Quick    | View                  |       |                |                      |     |     |     |     |     |     |       |     |             |                   |
| <ul> <li>Hide Quick Criteria Maintenance</li> </ul> |             |                       |       |                |                      |     |     |     |     |     |     |       |     |             |                   |
| Critical Products:                                  |             |                       |       |                |                      |     |     |     |     |     |     |       |     |             |                   |
| Apply Clear                                         |             |                       |       |                |                      |     |     |     |     |     |     |       |     |             |                   |
|                                                     |             |                       |       |                |                      |     |     |     |     |     |     |       |     |             |                   |
| View: * [Standard View]                             | Details     | Services A RO Overvie | ew AS | N              |                      |     |     |     |     |     |     |       |     |             |                   |
| Product                                             | LP Sts      | UoM                   | SoH   | PR AD AH       | Global Trade Item No | TB1 | TB2 | TB3 | TB4 | TB5 | TB6 | I TB7 | TB8 | Char. Value | ¢                 |
|                                                     |             |                       |       |                |                      |     |     |     |     |     |     |       |     |             |                   |
|                                                     |             |                       |       |                |                      |     | -   |     |     |     |     |       |     | · · · · ·   |                   |
|                                                     |             |                       |       |                |                      |     |     |     |     |     |     | _     |     |             |                   |
|                                                     | _           |                       |       |                |                      |     |     |     |     |     |     | _     | _   |             |                   |
|                                                     |             |                       |       |                |                      |     |     | -   |     | _   |     |       |     |             |                   |
|                                                     |             |                       |       |                |                      |     |     |     | _   |     |     |       |     |             |                   |
|                                                     |             |                       |       |                |                      | 1   |     |     |     |     |     |       |     |             |                   |
|                                                     |             |                       |       |                |                      |     |     |     |     |     |     |       |     |             |                   |
|                                                     |             |                       |       |                |                      |     |     |     |     |     |     |       |     |             |                   |
|                                                     |             |                       |       |                |                      | _   |     |     |     |     |     | _     |     | -           |                   |
|                                                     | _           |                       |       |                |                      | 1   |     |     |     |     |     |       |     |             |                   |
|                                                     |             |                       |       |                |                      |     |     |     |     |     |     | _     |     |             |                   |

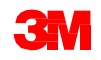

#### 3 M サプライヤーによる在庫と需要のプロセス (っづき)

- 3. [カスタマロケーション]フィールドに、製品が出荷される場所を示す3Mロ ケーション番号を入力します。
- 4. [製品]フィールドに、製品番号を入力します。
- 5. [実行]をクリックして、指定した製品を表示します。

| - FLATEL ME                                                                                                    | Prove Barried | Destruction   | DOD NO.  | Manhar Data | Table  |    |        |     |
|----------------------------------------------------------------------------------------------------|---------------|---------------|----------|-------------|--------|----|--------|-----|
|                                                                                                    | ptions Demand | Repienisnment | Delivery | Master Data | TOOIS  |    |        |     |
| election Area                                                                                                    |               |               |          |             |        |    |        |     |
| Reset 4                                                                                                    | Go Close Se   | Jection       |          |             |        |    |        |     |
| The second second secon |               |               |          |             |        |    |        |     |
| Customer Location                                                                                                    | - 0           | 191           |          | To          |        | 10 |        | ø   |
| Av Customer Location No.                                                                                                    | - 0           |               |          | To          |        |    |        | 0   |
| Draduat                                                                                                    | - V L         | [عيا          | 1        | To          |        |    |        | ~   |
| Fiduda                                                                                                    |               |               |          |             |        |    |        | 1   |
| My Product No.                                                                                                    |               |               |          | 10          |        |    |        | 4   |
| Product Group Type                                                                                                    |               | l             |          |             |        |    |        |     |
| Product Group                                                                                                    | : 🔿 🗌         | 0             |          | To          |        | 0  | 1      | \$  |
| APN Type                                                                                                    | : 0 0         | l             |          |             |        |    |        |     |
| APN                                                                                                    | : •           |               |          | To          |        |    | ٥      | \$  |
|                                                                                                    |               |               |          |             | Trans. |    | 127.52 | -   |
| SNC Planner                                                                                                    |               |               |          | To          | CP.    |    |        | 9 C |

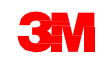

# 3 M サプライヤーによる在庫と需要のプロセス (っづき)

結果が表示されます。この例では、予測在庫が必要な最小在庫を下回っている ものを赤い色で強調表示しています。

| Min/Max Replenishm                       | ent Details          |                |                  |                     |                    |                     |              |                   |         |         |
|------------------------------------------|----------------------|----------------|------------------|---------------------|--------------------|---------------------|--------------|-------------------|---------|---------|
| ← 🖾 🔶 🔣 🕴 Exceptions Demand F            | Replenishment Delive | ry Master Data | Tools            |                     |                    |                     |              |                   |         |         |
| Selection Area                           |                      |                |                  |                     |                    |                     |              |                   |         |         |
| Show: Reset 4   Go   Open Select         | tion                 |                |                  |                     |                    |                     |              |                   |         |         |
|                                          |                      |                |                  |                     |                    |                     |              |                   |         |         |
| Details                                  |                      |                |                  |                     |                    |                     |              |                   |         |         |
| Grid Product Data                        |                      |                |                  |                     |                    |                     |              |                   |         |         |
| Print Version Export & Grid Arrangement: | Min/Max Overview     | ▼ Sa           | ve Propose Plann | ed Receipts / Audit | Trail History Comp | arison ASN Overview | A Expand All | Collapse All Note | s On    |         |
| Product/Customer Location/Key Figure     | Initial              | 16.01.2019     | 17.01.2019       | 18.01.2019          | 19.01.2019         | 20.01.2019          | 21.01.2019   | 22.01.2019        | 23.0    | 1.2019  |
| ▼ 7100006034                             |                      |                |                  |                     |                    |                     |              |                   |         |         |
| ₹ 2001                                   |                      |                |                  |                     |                    |                     |              |                   |         |         |
| Demand                                   | 29.500               |                |                  |                     |                    |                     |              |                   |         |         |
| Average Demand                           |                      |                |                  |                     |                    |                     |              |                   |         |         |
| Raw Net Demand                           | 67.700               |                |                  |                     |                    |                     |              |                   |         |         |
| Planned Receipts                         | 11.000               |                |                  |                     |                    |                     |              |                   |         |         |
| In-Transit Quantity                      |                      |                |                  |                     |                    |                     |              |                   |         |         |
| Firm Receipts (Unpublished -<br>Due)     |                      |                |                  |                     |                    |                     |              |                   |         |         |
| Firm Receipts (Published - Due)          | 65.378               |                |                  |                     |                    |                     |              |                   |         |         |
| Firm Receipts (Open)                     | 65.378               |                |                  |                     |                    |                     |              |                   |         |         |
| Projected Stock                          | -29.500              | -29.500        | ) -29.           | 500 -29.5           | -29                | .500 -29.           | 500          | -29.500           | -29.500 | -29.500 |
| Days' Supply                             |                      |                |                  |                     |                    |                     |              |                   |         |         |
| Minimum Proposal                         | 29.600               | 29.600         | ) 29.            | 600 29.6            | 00 29              | 9.600 29.           | 500          | 29.600            | 29.600  | 29.600  |
| Maximum Proposal                         | 29.900               | 29.900         | ) 29.            | 900 29.9            | 00 29              | 9.900 29.           | 900          | 29.900            | 29.900  | 29.900  |
| Minimum Stock                            | 100                  | 100            | )                | 100 1               | 00                 | 100                 | 100          | 100               | 100     | 100     |
| Maximum Stock                            | 400                  | 400            | )                | 400 4               | 00                 | 400                 | 400          | 400               | 400     | 400     |
|                                          |                      |                |                  |                     |                    |                     |              |                   |         |         |

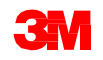

#### 3 M サプライヤーによる補充プロセス

サプライヤーは次に、在庫を最 小/最大在庫の範囲に維持するた めに、計画入庫を提案します。

[最小/最大補充詳細]ウィンドウ で、サプライヤーは計画入庫を 提案します。計画入庫は、シス テムで、または手動で生成され ます。

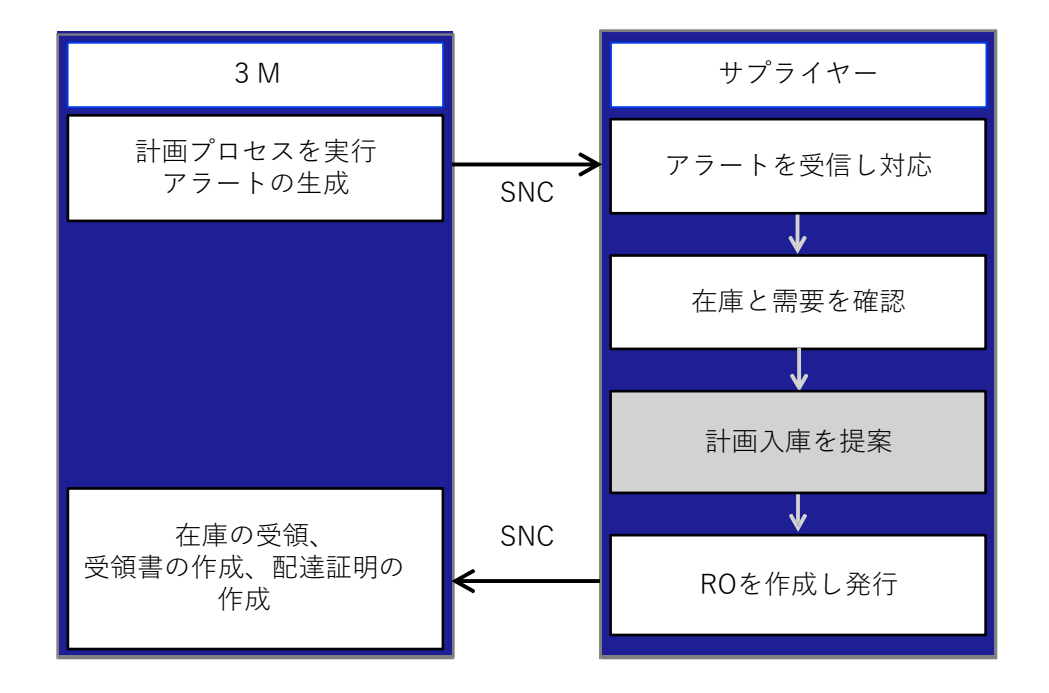

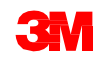

#### 3 Mサプライヤーによる補充プロセス (っづき)

総補充リードタイム、ロットサイズ、最小在庫、最大在庫などのシステムパラメータに基づいて、計画入庫を生成することができます。

1. [計画入庫の提案]メニューから、[計画入庫の提案]をクリックします。

| Min/Max Replenishm                                                | ent Det        | ails     |           |        |                                                           |
|-------------------------------------------------------------------|----------------|----------|-----------|--------|-----------------------------------------------------------|
| Exceptions Demand                                                 | Replenishment  | Delivery | Master Da | ta Too | ls                                                        |
| Selection Area                                                    |                |          |           |        |                                                           |
| Show Reset 4 Go Open Selec                                        | tion           |          |           |        |                                                           |
| Details Grid Product Data Print Version Export 4 Grid Arrangement | Min/Max Overvi | iew.     |           | Save   | Pronose Planned Receipts 4 Audit Tra                      |
| Product/Customer Location/Key Figure                              | Initial        | 16       | .01.2019  | 1      | Propose Planned Receipts                                  |
| • 7100006034                                                      |                |          |           |        | Simulate Projected Stock                                  |
| * 2001                                                            | 1              |          |           |        | Propose Firm Receipts                                     |
| Demand                                                            |                | 29.500   |           |        | Propose Firm Receipts and Publish<br>Publish Firm Receips |

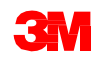

#### 3 Mサプライヤーによる補充プロセス (っづき)

[補充開始]メッセージが表示され、設定した期間や選択基準に合ったすべての アイテムに対して、システムにより提案された計画入庫が生成されます。

| De | etails                                     |                 |            |                   |                       |                    |                |                 |                   |      |
|----|--------------------------------------------|-----------------|------------|-------------------|-----------------------|--------------------|----------------|-----------------|-------------------|------|
| 1  | Grid Product Data                          |                 |            |                   |                       |                    |                |                 |                   |      |
| 1  | Print Version Export & Grid Arrangement: M | in/Max Overview | ▼ Sav      | Propose Planned F | Receipts 🔺 Audit Trai | History Comparison | ASN Overview 4 | Expand All Coll | apse All Notes On |      |
| 昆  | Product/Customer Location/Key Figure       | Initial         | 16.01.2019 | 17.01.2019        | 18.01.2019            | 19.01.2019         | 20.01.2019     | 21.01.2019      | 22.01.2019        | 23   |
|    | ▼ 7100006034                               |                 |            |                   |                       |                    |                |                 |                   |      |
|    | ▼ 2001                                     |                 |            |                   |                       |                    |                |                 |                   |      |
|    | Demand                                     | 29.500          |            |                   |                       |                    |                |                 |                   |      |
|    | Average Demand                             |                 |            |                   |                       |                    |                |                 |                   |      |
| 1  | <ul> <li>Raw Net Demand</li> </ul>         |                 | 29.90      | 0 29.900          | 29.900                |                    |                |                 |                   |      |
|    | Planned Receipts                           |                 |            |                   | 29.900                |                    |                |                 |                   |      |
| 1  | In-Transit Quantity                        |                 |            |                   |                       |                    |                |                 |                   |      |
|    | Firm Receipts (Unpublished -<br>Due)       |                 |            |                   |                       |                    |                |                 |                   |      |
|    | Firm Receipts (Published - Due)            | 65.378          |            |                   |                       |                    |                |                 |                   |      |
| Ũ  | <ul> <li>Firm Receipts (Open)</li> </ul>   | 65.378          |            |                   |                       |                    |                |                 |                   |      |
|    | Projected Stock                            | -29.500         | -29.50     | 0 -29.500         | 400                   | 400                | 400            | ٥               | 400               | 400  |
|    | <ul> <li>Days' Supply</li> </ul>           |                 |            |                   | 13,27                 | 12,27              | 11,2           | 7 1             | 0,27              | 9,27 |
|    | Minimum Proposal                           | 29.600          | 29.60      | 0 29.600          | l.                    |                    |                |                 |                   |      |
| 2  | Maximum Proposal                           | 29.900          | 29.90      | 0 29.900          | R                     |                    |                |                 |                   |      |
|    | Minimum Stock                              | 100             | 10         | 0 100             | 100                   | 100                | 10             | 2               | 100               | 100  |
|    | <ul> <li>Maximum Stock</li> </ul>          | 400             | 40         | 0 400             | 400                   | 400                | 400            | 0               | 400               | 400  |

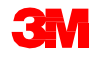

## 3 Mサプライヤーによる補充プロセス (つづき)

2. 提案された計画入庫を受け入れる場合は、[保存]をクリックします。

| Details   |                    |                |         |              |            |                          |             |               |              |             |            |              |            |       |
|-----------|--------------------|----------------|---------|--------------|------------|--------------------------|-------------|---------------|--------------|-------------|------------|--------------|------------|-------|
| Grid      | Product Data       |                |         |              |            |                          |             |               |              |             |            |              |            |       |
| Print Ver | sion Export 4 Gri  | id Arrangement | Min/N   | lax Overview |            | <ul> <li>Save</li> </ul> | Propose Pla | anned Receipt | s 🔺 Audit Ti | ail History | Comparison | ASN Overview | v 🔺 Expand | I All |
| E Produc  | t/Customer Locatio | n/Key Figure   | Initial | 16.01.2019   | 17.01.2019 | 18.01.2019               | 19.01.2019  | 20.01.2019    | 21.01.2019   | 22.01.2019  | 23.01.2019 | 24.01.2019   | 25.01.2019 | 26.0  |

3. 計画入庫を手動で変更または提案する必要がある場合は、[グリッド配置]ド ロップダウンリストから[最小/最大 出荷元ロケーション]を選択します。

| De | tails         |                        |                               |                          |
|----|---------------|------------------------|-------------------------------|--------------------------|
| 1  | Grid          | Product Data           |                               |                          |
| F  | Print Version | Export . Grid Arrange  | ment: Min/Max Overview        | Save Propose Planned Rec |
| 昂  | Product/Cu    | tomer Location/Key Fig | re Min/Max Overview           | 17.01.2019 1             |
|    | * 740000      | 2024                   | Min/Max No Ship-From Location |                          |
| -  | 710000        | 1034                   | Min/Max Ship-From Location    |                          |

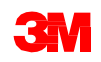

#### 3 Mサプライヤーによる補充プロセス (っづき)

同じ情報を表示する新しい行が、変更する行の下に表示されます。フィールド の背景色が編集可能であることを示す白色なので、計画期間ごとの数量を変更 できます。

| Demand                               | 29.500               |
|--------------------------------------|----------------------|
| Average Demand                       |                      |
| <ul> <li>Planned Receipts</li> </ul> | 29.900               |
| Planned Receipts 0001002600          | 40000                |
| Raw Net Demand                       | 29.900 29.900 29.900 |

4. [保存]をクリックします。元の行の数量が手動で入力した数量に置き換えられます。

| Details       |                            |          |             |            |            |
|---------------|----------------------------|----------|-------------|------------|------------|
| Grid          | Product Data               |          |             |            |            |
| Print Version | Export / Grid Arrangemen   | t: Min/M | ax Overview |            | ▼ Save     |
| E Product/Cu  | stomer Location/Key Figure | Initial  | 16.01.2019  | 17.01.2019 | 18.01.2019 |

| Demand                               | 29.500 |        |        |
|--------------------------------------|--------|--------|--------|
| Average Demand                       |        |        |        |
| <ul> <li>Planned Receipts</li> </ul> |        |        | 40.000 |
| Planned Receipts 0001002             | o      |        | 40.000 |
| <ul> <li>Raw Net Demand</li> </ul>   | 29:900 | 29.900 | 29.900 |

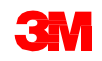

#### ROの作成と発行

最後に3Mサプライヤーは、計 画入庫を発送する前に、ROを 作成し発行します。

[計画入庫期限リスト]には、すべ ての提案された計画入庫が表示 され、まとめて1つのROを作成 することができます。

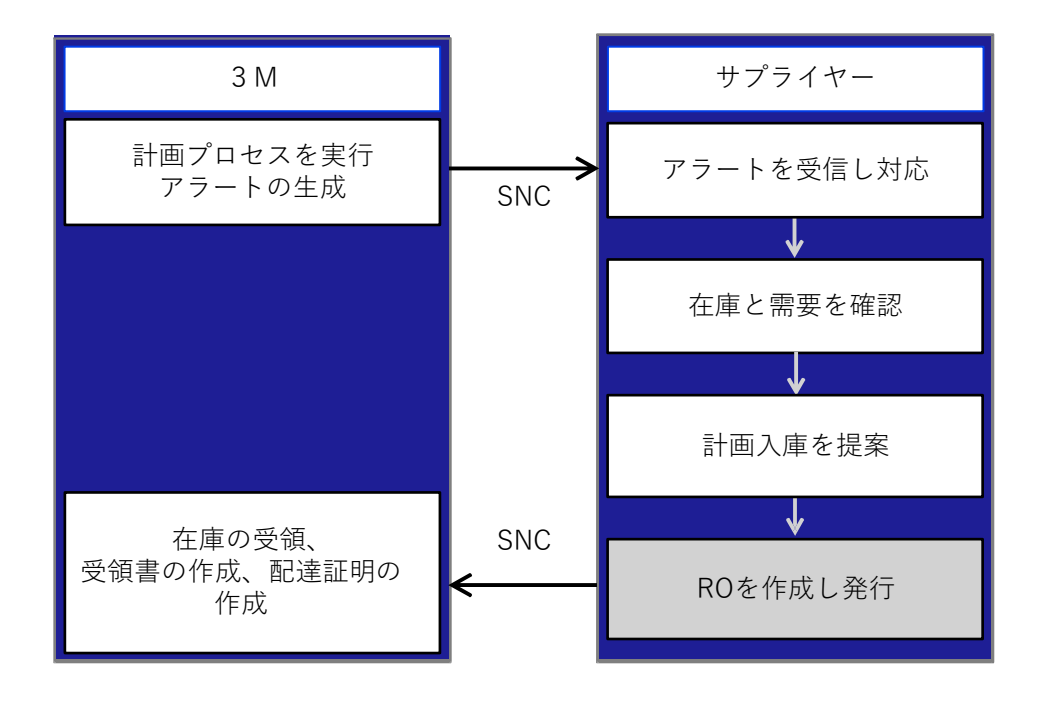

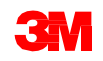

# ROの作成と発行(つづき)

1. [配送]メニューから[入庫/所要量]を選択し、[計画入庫期限リスト(SMI)] をクリックします。

| ier > Supply Netwo | ork Collabor | ation > Supply Net | work Collaboration                   |                 |                                 |                  |      |              | F                    | Full Screen Opt |
|--------------------|--------------|--------------------|--------------------------------------|-----------------|---------------------------------|------------------|------|--------------|----------------------|-----------------|
| <b>⇔⊠</b> ⇒⊡ Ж     | Exception    | s Demand Repl      | enishment Deliv<br>s and Requirement | ery Master Data | Tools<br>Planned Receipts (SMI) |                  |      |              |                      |                 |
| Selection          |              |                    |                                      |                 |                                 |                  |      |              |                      | E               |
| Show:*             |              | 💌 Reset 🖌          | Go Close Selecti                     | on              |                                 |                  |      |              |                      |                 |
| Ship-From Location | •            |                    | 0                                    | ф               |                                 |                  |      |              |                      |                 |
| Customer Location  | : 🔿 🚺        |                    | 0                                    | \$              |                                 |                  |      |              |                      |                 |
| Product            | : 🔷 📃        |                    |                                      |                 |                                 |                  |      |              |                      |                 |
| My Product No.     | •            |                    |                                      | <u> </u>        |                                 |                  |      |              |                      |                 |
| Due List           |              |                    |                                      |                 |                                 |                  |      |              |                      | 2               |
| Display Inventory  | Details C    | reate ASN Create   | RO                                   |                 |                                 |                  |      |              |                      |                 |
| View: 3M Default \ | /iew         | Print Version      | Export .                             |                 |                                 |                  |      |              |                      | 2,              |
| B Customer Loca    | tion 🛓 M     | y Product No. 🛓 🛛  | My Product Desc.                     | Shipping Date   | Delivery Date (ETA)             | Planned Quantity | Unit | ASN Quantity | Available in Cust. L | .oc. Product    |
| i The table do     | oes not cont | tain any data      |                                      |                 |                                 |                  |      |              |                      |                 |
| ٠                  |              |                    |                                      |                 |                                 |                  |      |              |                      | •               |

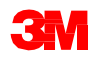

## ROの作成と発行(つづき)

2. 期限リストの中の1つの行の行頭をクリックして選択します。

3. [RO作成]をクリックします。

| Due List for P            | lanned R         | eceipts (S         | SMI)            |                     | Supply Network Co  | llaboration - UXUKIV | V7R - Business Partner: 1002 |
|---------------------------|------------------|--------------------|-----------------|---------------------|--------------------|----------------------|------------------------------|
| 🔶 🖬 🔿 🖾 🖹 Exceptio        | ns Demand R      | eplenishment Deliv | ery Master Data | Tools               |                    |                      |                              |
| Selection                 |                  |                    |                 |                     |                    |                      |                              |
| Show:*                    | Reset 4          | Go Close Selecti   | on              |                     |                    |                      |                              |
| Ship-From Location: 🗇     |                  | 0                  | \$              |                     |                    |                      |                              |
| Customer Location: 🔷      |                  | 0                  | \$              |                     |                    |                      |                              |
| Product: 🔷 📃              |                  |                    | 0 \$            |                     |                    |                      |                              |
| My Product No.: 🗇         |                  |                    | 0 9             |                     |                    |                      |                              |
| Due List                  |                  |                    |                 |                     |                    |                      |                              |
| Display Inventory Details | Create ASN Crea  | ate RO             |                 |                     |                    |                      |                              |
| View: 3M Default View     | Print Versio     | n Export a         |                 |                     |                    |                      |                              |
| Customer Location 🛓 M     | ly Product No. 🛓 | My Product Desc.   | Shipping Date 🛓 | Delivery Date (ETA) | Planned Quantity U | Jnit ASN Quantity    | Available in Cust. Loc. Pro  |
| 2001 SC                   | R412             | Screw 4x12         | 17.12.2018 23:0 | 20.12.2018 00:00:00 | 18.900 E           | A 0                  | 20.12.2018 00:00:00 7100     |
|                           |                  |                    |                 |                     |                    |                      |                              |

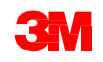

# ROの作成と発行(つづき)

- 4. [SO番号:]フィールドに入力します。
- 5. [発行]をクリックします。
- 6. ダイヤログボックスで[はい]をクリックして発行します。

| Create Replei         | nishment Order             |                           |             | Supply Netwo | ork Collaborat | ion - UXUKIW7R - | Business | Partner: 1002600 |
|-----------------------|----------------------------|---------------------------|-------------|--------------|----------------|------------------|----------|------------------|
| 🗢 🖬 🔿 🖩 💥 🕴 Exceptio  | ns Demand Replenishment De | elivery Master Data Tools |             |              |                |                  |          |                  |
| New Check Save Pub    | ish                        |                           |             |              |                |                  |          |                  |
| leader                |                            |                           |             |              |                |                  |          |                  |
| SO No.:               |                            |                           |             |              |                |                  |          |                  |
| upplier: 1002600      | Customer: CC               | RP_3M                     |             |              |                |                  |          |                  |
| ems                   |                            |                           |             |              |                |                  |          |                  |
| Add Delete Create Rec | SL View: [Standard View]   | Print Version Export      |             |              |                |                  |          | 2                |
| SO Itm No. Customer   | Loc. Product               | Ship-From Loc.            | Deliv. Date | Ship. Date   | Total Qty      | UoM              | MoT      | Item Cat.        |
| 2001                  | 7100006034                 | 0001002600                | 20.12.2018  |              |                | 18.900 EA        |          |                  |
|                       |                            |                           |             |              |                |                  |          |                  |
|                       |                            |                           |             |              |                |                  |          |                  |
|                       |                            |                           |             |              |                |                  |          |                  |
|                       |                            |                           |             |              |                |                  |          |                  |

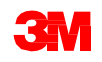

# ROの作成と発行 (つづき)

7. [参照伝票]タブで、[PO番号]フィールドに正しく入力されていることを確認 します。

| Conorol                                                                       | Dadaata Aita                                                       | uie Data                                               |                                                                                       |                                                                                                    |                                           |                                               |           |                     |                     |     |
|-------------------------------------------------------------------------------|--------------------------------------------------------------------|--------------------------------------------------------|---------------------------------------------------------------------------------------|----------------------------------------------------------------------------------------------------|-------------------------------------------|-----------------------------------------------|-----------|---------------------|---------------------|-----|
| General                                                                       | Partners Adr                                                       | min. Data                                              |                                                                                       |                                                                                                    |                                           |                                               |           |                     |                     |     |
| Document Da                                                                   | ta                                                                 |                                                        | Status Information                                                                    | n                                                                                                    |                                           |                                               |           |                     |                     |     |
| SO No.: 1                                                                     |                                                                    |                                                        | Header Status:                                                                        | Open                                                                                                    |                                           |                                               |           |                     |                     |     |
| RO No.: 0000                                                                  | 0003710                                                            |                                                        | Conf. Status:                                                                         |                                                                                                    |                                           |                                               |           |                     |                     |     |
| Supplier: 1002                                                                | 2600 Cust                                                          | omer: CORP_3M                                          | Distribution Status:                                                                  | Published by S                                                                                                    | upplier                                   |                                               |           |                     |                     |     |
| Notes:                                                                        |                                                                    | Change Status:                                         |                                                                                       |                                                                                                    |                                           |                                               |           |                     |                     |     |
|                                                                               |                                                                    |                                                        |                                                                                       |                                                                                                    |                                           |                                               |           |                     |                     |     |
| Itoma                                                                         |                                                                    |                                                        |                                                                                       |                                                                                                    |                                           |                                               |           |                     |                     |     |
| Items                                                                         | Create ASN   Be                                                    | se UoM Document                                        | Flow   Mour [Standard ]                                                               | iew]                                                                                                    | Drint Version                             | Event                                         |           |                     |                     |     |
| Items<br>Show ASNs J<br>SO Itm No.                                            | Create ASN -   Ba<br>Customer Loc.                                 | ise UoM Document<br>Product                            | Flow View: [Standard V<br>Ship-From Loc. E                                            | îew] ♥                                                                                                    | Print ∀ersion<br>Ship. Date               | Export 4                                      | UoM       | Item Cat.           | item Status         | Not |
| Items<br>Show ASNs 4<br>SO Itm No.                                            | Create ASN . Ba<br>Customer Loc.<br>2001                           | Ise UoM Document<br>Product<br>7100006034              | Flow View: [Standard V<br>Ship-From Loc. E<br>0001002600 2                            | iew] 🔹  <br>)eliv. Date<br>0.12.2018                                                                                                    | Print Version<br>Ship. Date<br>18.12.2018 | Export 4<br>Total Qty<br>18.900               | UoM       | Item Cat.           | Item Status<br>Open | Not |
| Show ASNs J<br>SO Itm No.                                                     | Create ASN Ba<br>Customer Loc.<br>2001                             | Ise UoM Document<br>Product<br>7100006034              | Flow View: [Standard V<br>Ship-From Loc. D<br>0001002600 2                            | iew] 🔹  <br>Deliv. Date<br>0.12.2018                                                                                                    | Print Version<br>Ship. Date<br>18.12.2018 | Export J<br>Total Qty<br>18.900               | UoM<br>EA | Item Cat.<br>Normal | item Status<br>Open | Not |
| Items<br>Show ASNs 4<br>SO Itm No.<br>1                                       | Create ASN Ba<br>Customer Loc.<br>2001                             | se UoM Document<br>Product<br>7100006034               | Flow View: [Standard V<br>Ship-From Loc. E<br>0001002600 2                            | iew] 💌  <br>)eliv. Date<br>0.12.2018                                                                                                    | Print Version<br>Ship. Date<br>18.12.2018 | Export 4<br>Total Qty<br>18.900               | UoM<br>EA | Item Cat.<br>Normal | Item Status<br>Open | Not |
| Show ASNs a<br>SO Itm No.<br>1                                                | Create ASN Ba<br>Customer Loc.<br>2001                             | Product<br>7100006034                                  | Flow View: [Standard V<br>Ship-From Loc. D<br>0001002600 2                            | iew] 💌<br>Xeliv: Date<br>0.12.2018                                                                                                    | Print Version<br>Ship. Date<br>18.12.2018 | Export J<br>Total Qty<br>18.900               | UoM<br>EA | Item Cat.<br>Normal | item Status<br>Open | Not |
| Show ASNs 4<br>SO Itm No.<br>1<br>n 1<br>Schedule Li                          | Create ASN Ba<br>Customer Loc.<br>2001                             | Ise UoM Document<br>Product<br>7100006034<br>Product Q | Flow View: [Standard V<br>Ship-From Loc. E<br>0001002600 2<br>Iuantities / Price Loc. | iew]  Deliv. Date 0.12.2018 ations Ref                                                                                                    | Print Version<br>Ship. Date<br>18.12.2018 | Export J<br>Total Qty<br>18.900               | UoM<br>EA | Item Cat.<br>Normal | item Status<br>Open | Not |
| Items<br>Show ASNs J<br>SO Itm No.<br>1<br>n 1<br>Schedule Li<br>Reference Do | Create ASN Ba<br>Customer Loc.<br>2001<br>ines General<br>cuments  | Product<br>7100006034<br>Product Q                     | Flow View: [Standard V<br>Ship-From Loc. D<br>0001002600 2<br>tuantities / Price Loc. | iew]  Peliv. Date 0.12.2018 ations Ref                                                                                                    | Print Version<br>Ship. Date<br>18.12.2018 | Export 4<br>Total Qty<br>18.900<br>ents Invo  | UoM<br>EA | Item Cat.<br>Normal | item Status<br>Open | Not |
| Items<br>Show ASNs 4<br>SO Itm No.<br>1<br>1<br>Schedule Li<br>Reference Do   | Create ASN Ba<br>Customer Loc.<br>2001<br>Ines General<br>currents | se UoM Document<br>Product<br>7100006034<br>Product Q  | Flow View: [Standard V<br>Ship-From Loc. D<br>0001002600 2<br>Iuantities / Price Loc  | iew]  Image: Image: Image<br>Image: Image: Image: Image: Image: Image: Image: Image: Image: Image: Image: Image: Image: Image: Image: Image: Image: Image: Image: Image: Image: Image: Image: Image: Image: Image: Image: Image: Image: Image: Image: Image: Image: Imag | Print Version<br>Ship. Date<br>18.12.2018 | Export 4<br>Total Qty<br>18.900<br>ents Invoi | UoM<br>EA | Item Cat.<br>Normal | Item Status<br>Open | Not |

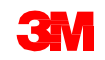

まとめ

このコースでは、SNCを使用したSMIプロセスについて、主に下記のポイント を説明しました。

- アラートの受信と対応
- 在庫と需要の確認
- 計画入庫の提案
- ROの作成と発行

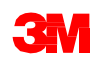